A játékban való részvételhez egy galéria képet kell feltölteni, amely az adatlap szerkesztésének az alján szerepel. Ennek a menetét és a játék menetét mutatom önnek az alábbiakban képekben:

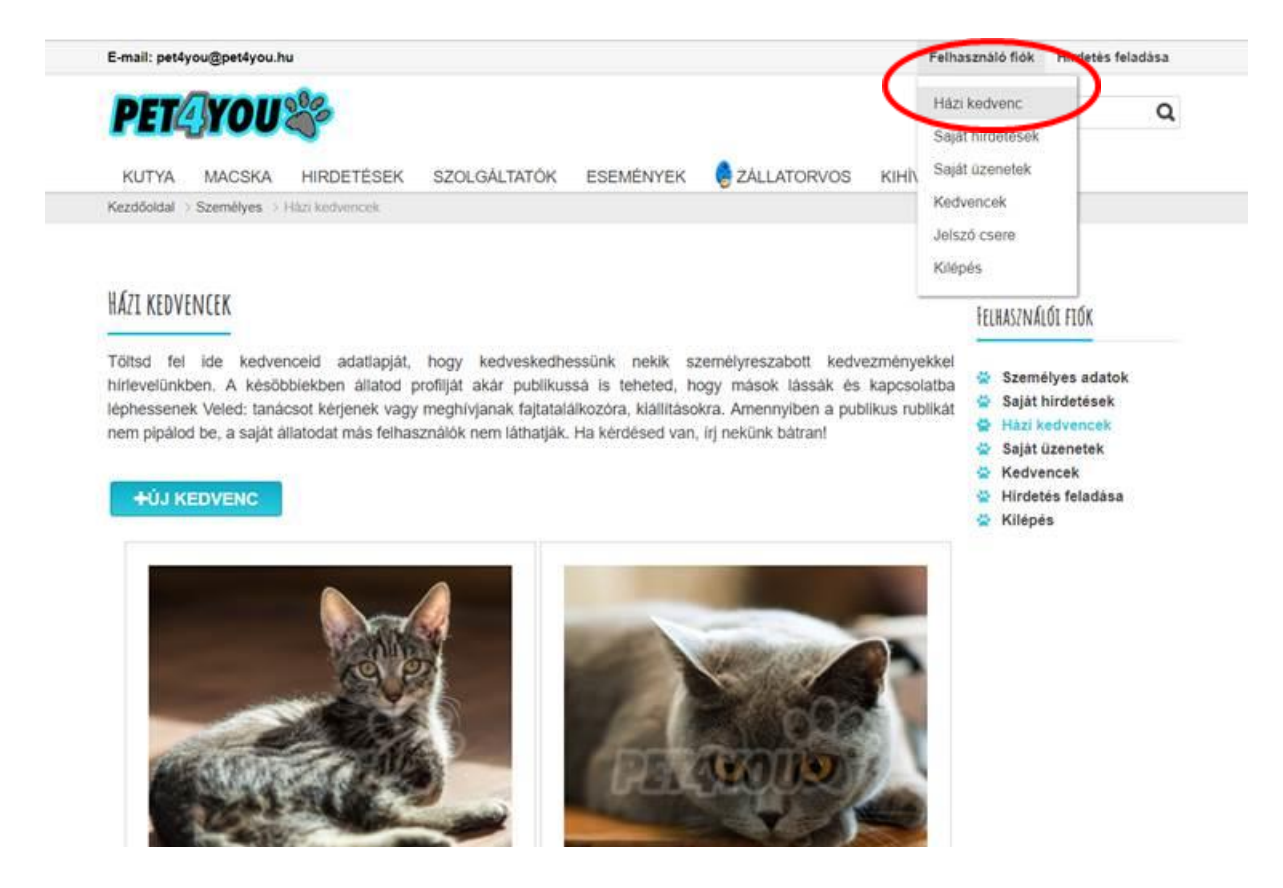

Ezután megjelennek az Ön által feltöltött kedvencek – egy vagy több, aszerint hogy mennyit töltött fel. Itt menjen rá a "Szerkesztés" gombra

BLOG

| AYTL     | MACSKA    | HIRDETESEK   | SZOLGALTATOK | ESEMEN         | IYEK 😽 ZALLATORVOS | KIHIVASO |
|----------|-----------|--------------|--------------|----------------|--------------------|----------|
| TAPPAANI |           |              |              | Dobé           |                    |          |
| Ållat:   | Kuty      | /a           |              | Allat:         | Macska             |          |
| Fajta    | Egy       | éb / Keverék |              | Fajta:         | Egyéb / Keverék    |          |
| Nem      | e: Kan    |              |              | Neme:          | Nőstény            |          |
| Életk    | or: 0 év  |              |              | Életkor:       | 1 ev               |          |
|          | Szer      | kesztés      |              | 6              | Szerkesztés        |          |
| Tags: Ka | n, Kutya, |              |              | Tags: No. tény | , Macska,          |          |

A bejövő oldalon kérem, hogy görgessen a lap aljára és ott töltse fel a galéria képet, majd nyomjon a mentés gombra.

|                                                                                                    | •                                                                                                    |          |
|----------------------------------------------------------------------------------------------------|----------------------------------------------------------------------------------------------------|----------|
| Dodd                                                                                                 |                                                                                                    |          |
| Álat: Macska                                                                                         |                                                                                                    |          |
| Fajta: Egyéb / Keverék                                                                               |                                                                                                    |          |
| Neme: Nöstény                                                                                        |                                                                                                    |          |
| Eletkor: 1 év                                                                                        |                                                                                                    |          |
| Tags: Nöstény, Macsika,                                                                              |                                                                                                    |          |
| DODÓ PROFIL OLDALÁNAK MEGTEKINTÉS                                                                    | SE                                                                                                    |          |
| HÁZI KEDVENC SZERKESZTÉSE                                                                            |                                                                                                    |          |
| A *-gai megjelőit mezők kitőltése kötelező!                                                          |                                                                                                    |          |
| *Kedvenced neve:                                                                                     | Állat:                                                                                                    |          |
| Dodó                                                                                                 | Macska                                                                                                    | •        |
| "Nem:                                                                                                | Fajta:                                                                                                    |          |
|                                                                                                    |                                                                                                    |          |
| Nosteny *                                                                                            | Egyeb / Keverek                                                                                                    | <u>*</u> |
| * * * * * *                                                                                          | Egyeb / Keverék                                                                                                    | *        |
| *Születési dátum:                                                                                    | Egyéb / Keverék                                                                                                    | *        |
| Nosseny *   *Születési dátum: *                                                                      | Egyéb / Keverék<br>Publikus:<br>MÉNYEK ØZALLATORVOS KIHIVASOK BLOG                                                          | *        |
| *Születési dátum:<br>*Születési dátum:<br>TYA MACSKA HIRDETÉSEK SZOLGÁLTATOK ESEM<br>EP SZERKE9/21/0 | Egyeb / Keverek                                                                                                    | -        |
|                                                                                                    | Egyeb / Keverek                                                                                                    |          |
|                                                                                                    | Egyéb / Keverek                                                                                                    |          |
|                                                                                                    | Egyeb / Keverek                                                                                                    | •        |
|                                                                                                    |                                                                                                    | -        |
|                                                                                                    | Publikus:<br>MÉNYEK È ZALLATORVOS KIHIVASOK BLOG                                                                            |          |
|                                                                                                    | Egyeb / Keverek                                                                                                    | •        |
|                                                                                                    | Egyeb / Keverek<br>Publikus:<br>MENYER 2ALLATORVOS KIHIVASOK BLOG<br>M<br>myjätekra a feitöites után tudsz majd nevezni.    | •        |
|                                                                                                    | Egyeb / Keverek                                                                                                    | -        |
|                                                                                                    | Egyeb / Keverek<br>Publikus:<br>MENYER 2ALLATORVOS KIHIVASOK BLOG<br>myjätekra a feitöites utan tudaz majd nevezni.<br>III: | -        |

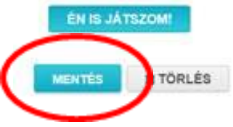

## Ha ez megtörtént, akkor újra görgessen a lap aljára, ahol nyomjon rá az "Én is játszom" gombra

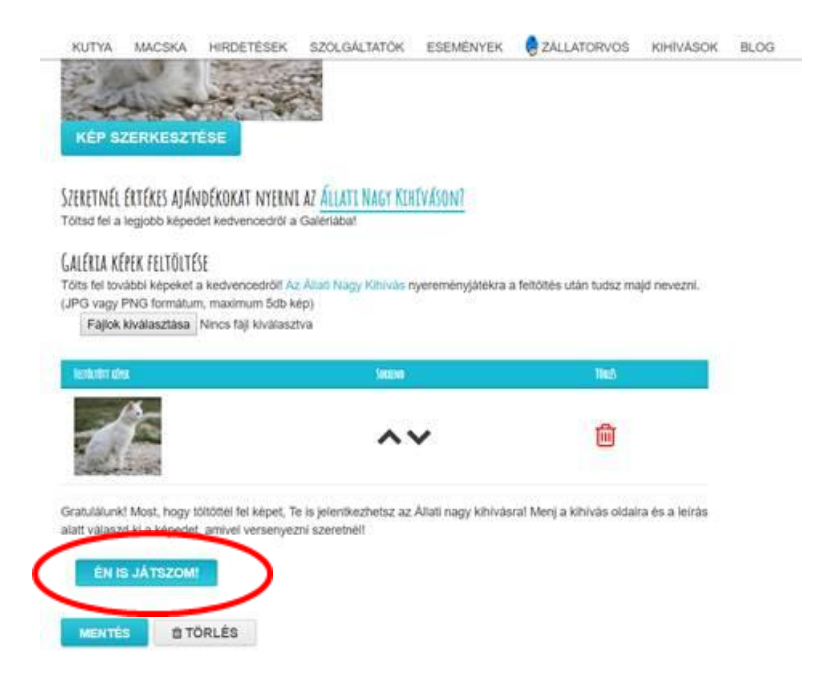

Ezután be fog töltődni Önnek a játék weboldala, ahol látni fogja az Ön által feltöltött galéria képeket. Válassza ki, hogy melyikkel szeretne nevezni az "Ezzel a képpel nevezek" feliratra való kattintással.

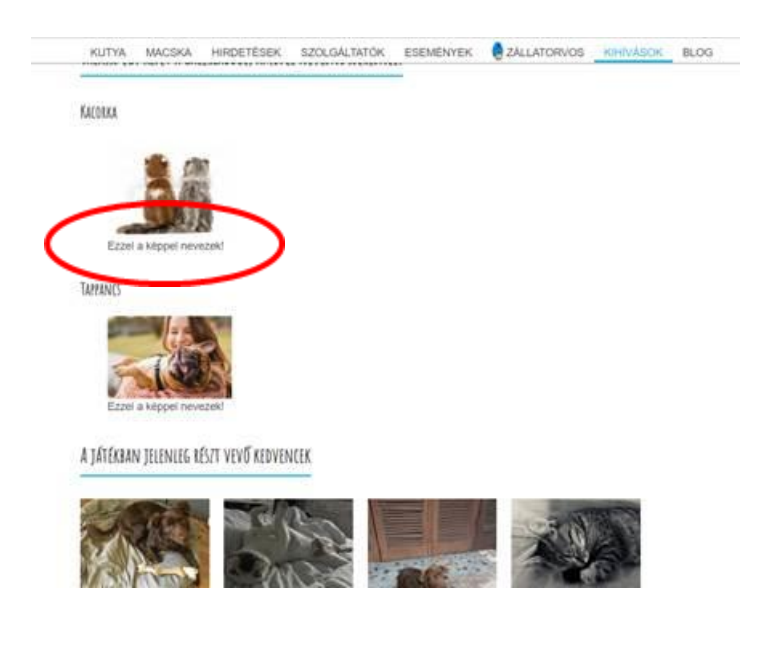

<u>A felugró ablak még egyszer meg fogja Önt kérdezni, hogy biztosan nevez-e a képpel – erre nyomjon</u> <u>Igent, ha egyetért.</u>